## FUJIFILM IWproプリント機能 USB文書プリントの操作方法

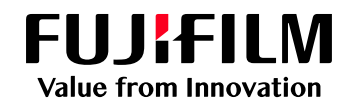

利用できるファイルはPDFやJpeg文書です。詳細は2頁目をご覧ください 利用できる用紙サイズはA4サイズ、A3サイズ、B4サイズ、B5サイズになります 注: USBをはずす時は必ずプリント終了後に外してください(データ破損の恐れがあります) 注: プリントに必要なお金を投入してからプリントを開始してください お金が足りなくなった時点でプリント出力は終了します

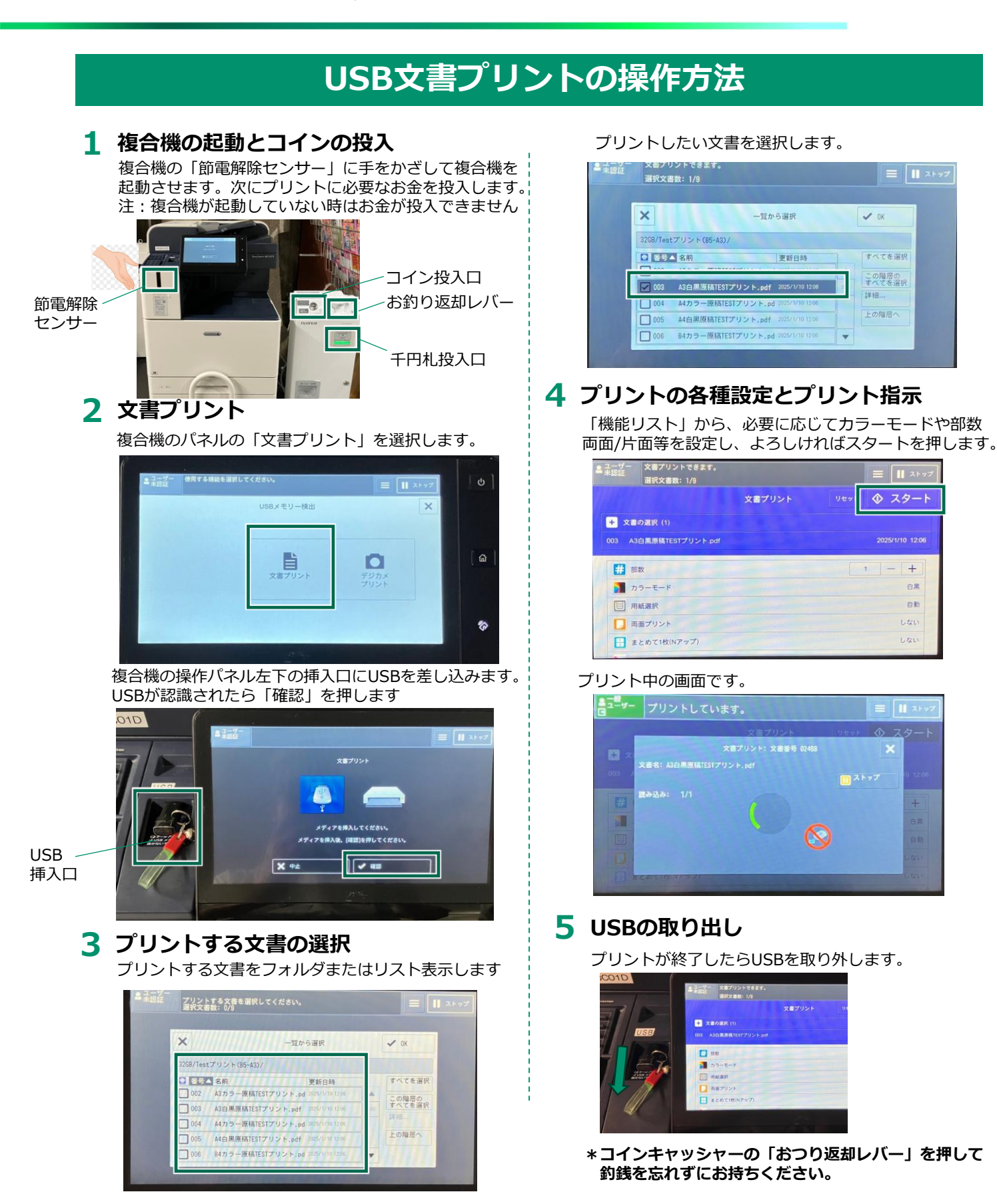

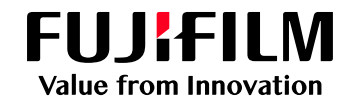

## USBでプリントできるファイルの形式について

USBでプリントできる文書ファイル形式は次のとおりです。

| ファイル形式(拡張子)     | 説明                                                 |
|-----------------|----------------------------------------------------|
| .pdf            | PDF Ver.1.3~1.7に対応                                 |
| .tif/.tiff      | シングルページ/マルチページTIFF。画像ファイル                          |
| .xps            | XML Paper Specification。Microsoftが開発したマーク<br>アップ言語 |
| .xdw∕.xbd       | DocuWorks3.0~7.0に対応                                |
| .jpg∕.jpe∕.jpeg | JPEG。画像ファイル                                        |
|                 |                                                    |